### **7** Bitte zuerst lesen

#### Herzlichen Glückwunsch...

Zum Kauf dieses Tally Dascom-Etikettendruckers.

Bitte nehmen Sie sich einen Moment Zeit, um diese Kurzanleitung zu lesen, die Sie mit dem Drucker und seiner Bedienung vertraut machen wird. Bei diesem Drucker handelt es sich um einen technisch hoch entwickelten, aber einfach zu verwendenden Etikettendrucker, der ein einfaches Einlegen des Papiers, eine schnelle Verbindung sowie ein auf dem LCD-Feld angezeigtes Menükonfigurationssystem bietet.

Diese Kurzanleitung führt Sie durch das Auspacken des Druckers aus dem Karton, den Anschluss an den Computer, das Einlegen des Papiers sowie einen schnellen Selbsttest des Druckers, um sicherzustellen, dass er ordnungsgemäß funktioniert.

#### Sicherheit

Bitte lesen Sie jedoch zuerst sorgfältig die Sicherheitsanweisungen durch, die Sie am Anfang dieser Kurzanleitung sowie ausführlicher in dem auf der CD-ROM enthaltenen Benutzerhandbuch finden. Eine Nichteinhaltung der Sicherheitsmaßnahmen kann zu schweren Personen- oder Sachschäden führen.

#### Auspacken des Druckers

- a. Bitte packen Sie Ihren neuen Drucker vorsichtig aus, und prüfen Sie, ob alle auf der nebenstehenden Abbildung gezeigten Gegenstände im Druckerkarton enthalten sind. Da der Drucker ungefähr 18 kg wiegt, heben Sie ihn bitte mit Hilfe einer anderen Person vorsichtig aus dem Karton.
- b. Manchmal werden vom Händler oder von Tally Dascom weitere Gegenstände hinzugefügt, die für eine bestimmte Installation erforderlich sind, wie z. B. zusätzliche CD-ROMs, Kabel oder Handbücher. Eine Anleitung für diese Gegenstände ist in den jeweiligen Packungen enthalten
- c. Falls Sie Fragen haben oder Gegenstände fehlen, wenden Sie sich bitte zuerst an Ihren Händler. Auf der Rückseite dieser Kurzanleitung sind außerdem die Kontaktdetails der regionalen Tally Dascom-Niederlassungen angegeben.
- d. Bei dem gelieferten Drucker ist die obere Abdeckung mit Klebeband gesichert. Entfernen Sie einfach den Klebestreifen, und öffnen Sie den Karton, indem Sie die obere Abdeckung anheben und zurückklappen.
- e. Es gibt einen weiteren Klebestreifen, mit dem der Mechanismus während des Transports geschlossen gehalten wird. Entfernen Sie den Klebestreifen und das zugehörige Papier durch vorsichtiges Ablösen vom Gehäuse. Im Mechanismus befindet sich ein weiteres Stück Versandpapier. Sie können es entfernen, wenn der Druckkopf zum ersten Mal geöffnet wird (wie in Abschnitt 3b gezeigt).

### Standard-Kartoninhalt

Im Karton befinden sich nur die folgenden Gegenstände:

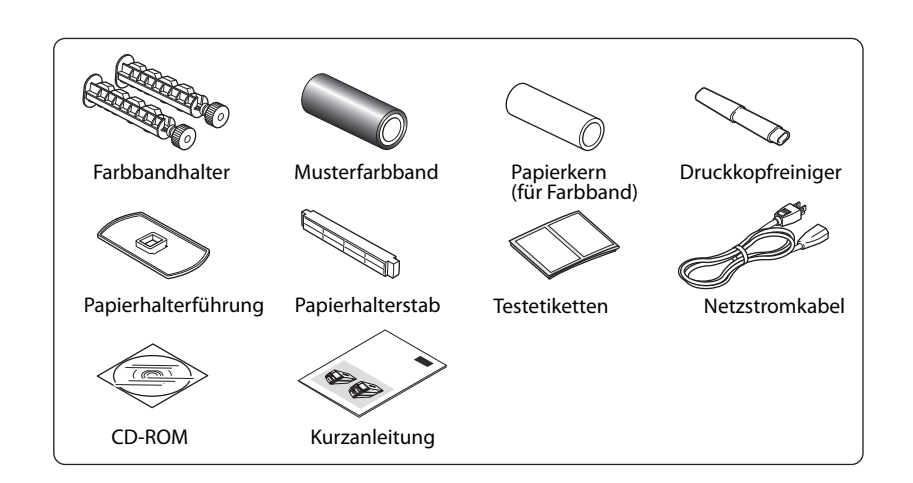

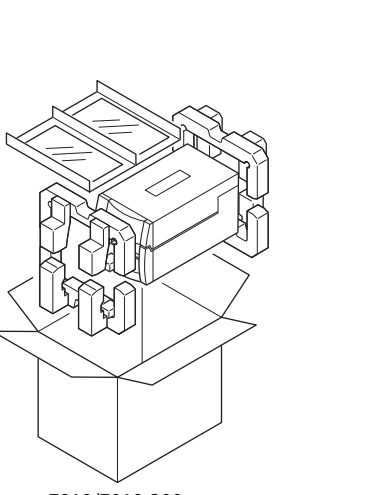

7010/7010-300

# **2** Netzanschluss

- a. Prüfen Sie ob, der Netzschalter am Drucker auf AUS steht.
- b. Schließen Sie den Stecker des Netzkabels an den Netzkabelanschluss des Druckers an. c. Stecken Sie den Netzstecker des Netzkabels in die Wechselstromsteckdose ein.
- d. Der Netzschalter befindet sich in der Vertiefung unterhalb des Bedienfelds auf der Vorderseite des Druckers und ist daher bei der Installation des Druckers einfach zugänglich.

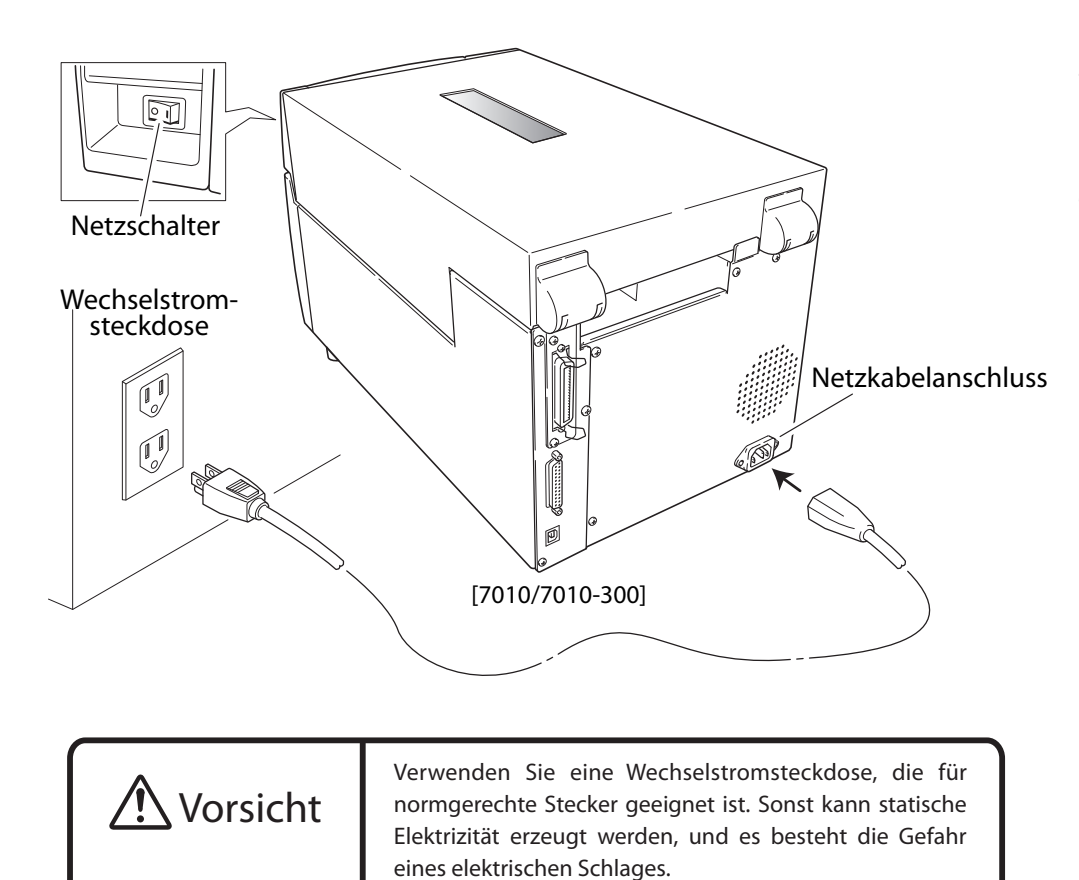

### **Anschluss an einen Computer**

Dieses Produkt verfügt über drei Schnittstellen für den Empfang von Druckdaten: einen seriellen Anschluss (RS232C), einen parallelen Anschluss (IEEE1284) und einen USB-Anschluss (USB1.1). Ein optionaler interner Ethernet-(LAN)- oder Wireless-LAN-Anschluss ist von Ihrem Händler erhältlich. Bei Verwendung des optionalen Ethernet- oder Wireless-LAN-Anschlusses werden der parallele Standardanschluss und der USB-Anschluss vom Drucker entfernt, so dass die parallele Schnittstelle nicht verwendet werden kann.

7010R

Für den Anschluss des Druckers an einen Computer ist ein Schnittstellenkabel erforderlich (außer bei einer Wireless-LAN-Verbindung). Schließen Sie das Kabel wie folgt an:

- a. Schalten Sie den Netzschalter am Drucker und am Computer AUS.
- b. Schließen Sie ein Ende des Anschlusskabels an den Schnittstellenanschluss auf der Rückseite des Druckers an, und sichern Sie es mit Klammern oder Schraubsicherungen, sofern vorhanden
- c. Schließen Sie das andere Ende des Anschlusskabels an den Schnittstellenanschluss am Computer an, und sichern Sie es mit Klammern oder Schraubsicherungen, sofern vorhanden.

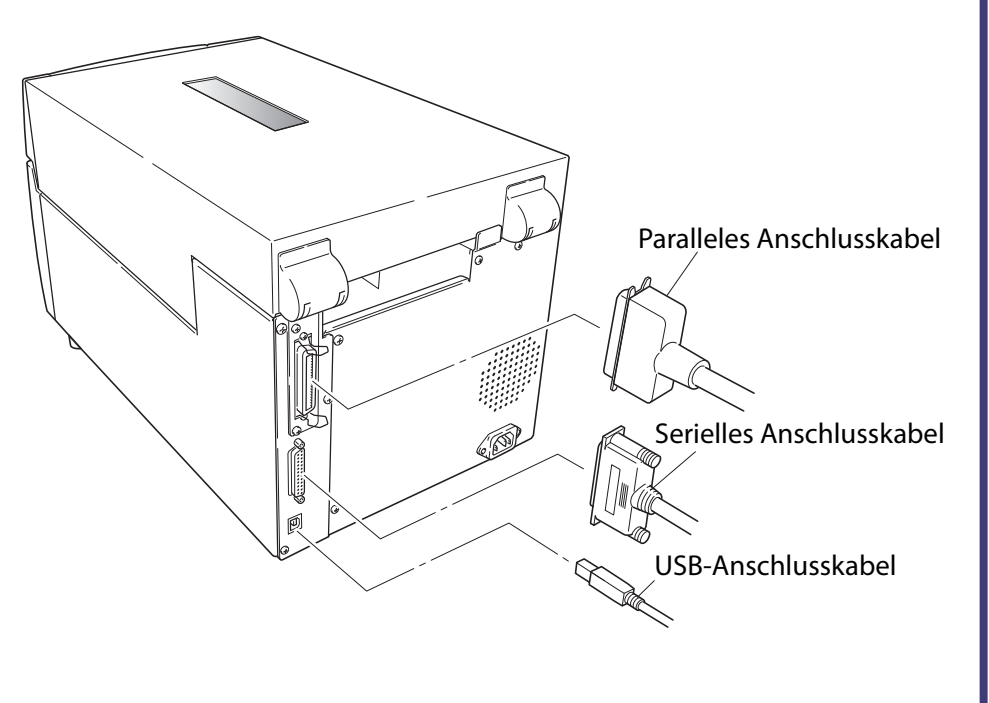

vergewissern Sie sich, dass die Steckdose in der Nähe des Geräts installiert und leicht zugänglich ist. 14. Zur Unterbrechung der Stromzutuhr muss der Netzstromstecker dieses Gerafs verwendet werden. Bitte .lenosrbeiten in diesen Bereichen an Wartungspersonal.

Dieses Gerät ist nicht zur Verwendung an einem Bildschirmarbeitsplatz gemäß Bildscharb V bestimmt.

28. Bitte wenden Sie sich an uns, wenn Sie Fehler oder Unklarheiten in diesem Handbuch bemerken.

EMV-Richtlinie (2004/108/EC) /EN55022, EN55024, EN61000-3-2 und EN61000-3-3

ergeben, abgesehen von den hier erwähnten vorgesehenen Produkten.

22. Der Inhalt dieses Handbuchs kann ohne vorherige Ankündigung geändert werden.

Viederspannungsrichtlinie (2006/95/EC) /EN60950-1

Tally Dascom erkennt alle Warenzeichen an.

Reparaturen, Kontrollen usw. verursacht werden.

.nabraw those undebung verusacht werden.

ungeachtet von Fehlern, Auslassungen oder Drucktehlern.

Konformitätserklärung für europäische Benutzer

Handbuch zu erhalten.

sind streng verboten.

:sllet ,lenosrøqspaufreW

Sicherheitsanweisungen, die streng eingehalten werden müssen

Steckdose.

CE-Kennzeichnung gemals folgender Kriferien und Bestimmungen:

Dieses Produkt wurde gemäß EN ISO 7779 getestet. Der höchste Schalldruckpegel beträgt 55 db(A) oder weniger.

30. Dieses Handbuch enthält Warenzeichen oder eingetragene Warenzeichen anderer Unternehmen und Produkte.

29. Falls Seiten in diesem Handbuch fehlen oder fehlerhaft kollationiert wurden, wenden Sie sich an uns, um ein neues

verloren. Wir haften nicht für Schaden oder entgangene Gewinne, die durch Datenverluste aufgrund von Austallen,

27. Die im Drucker gespeicherten Daten sind flüchtig. Bei einer Unterbrechung der Stromzufuhr gehen daher alle Daten

26. Wir haften nicht für Schäden, die durch eine fehlerhafte Verwendung des Druckers durch den Benutzer und eine

23. Die Reproduktion, der Transfer oder die Ubertragung des Inhalts dieses Handbuchs ohne vorherige Genehmigung

21. Wenn beim Drucken ein Problem auftritt, schalten Sie den Drucker sofort aus, und ziehen Sie das Netzkabel aus der

17. Vergewissern Sie sich beim Öffnen der oberen Abdeckung, dass sie vollständig geöffnet wird. Wenn die Abdeckung

Bedienelemente, die in der Betriebsanleitung beschrieben sind, da eine unsachgemäße Einstellung anderer

d. Das Produkt bei Einhaltung der Betriebsanleitung nicht normal funktioniert. Verstellen Sie nur die

15. Ziehen Sie den Netzstromstecker dieses Produkts aus der Stromversorgung, und beauftragen Sie qualifiziertes

FRANCE

France

CEE

Austria

DASCOM Europe GmbH

117 Avenue Victor Hugo

92100 Boulogne-Billancourt

Phone: +33 (1)73 02 51 98

DASCOM Europe GmbH

Representation Moscow

Phone: +7 (495) 984 70 65

Fax: +7 (495) 984 56 42

DASCOM Europe GmbH

Phone: +43 (1) 236 01 70 10

379851a-GE

JN74952-00F

Europaring F15 301

2345 Brunn a. G.

www.dascom.com

www.dascom.com

Leninsky Prospekt 95a, Office 322

119313 Moscow, Russian Federation

www.dascom.com

RUSSIA and CIS

Weitere Informationen . . .

Weitere Informationen und ausführlichere Anweisungen zur Verwendung Ihres neuen Druckers finden Sie in dem umfassenden Benutzerhandbuch, das sich auf

der mit dem Drucker gelieferten CD-ROM befindet. Sie können das

aufgeführten Websites herunterladen.

DASCOM REPRESENTATIVES

DASCOM Europe GmbH

Tel.: +49 (0) 731 2075 0

www.dascom.com

UNITED KINGDOM

ViewPoint, Basing View,

RG21 4RG, England

www.dascom.com

DASCOM AP Pte Ltd

63 Hillview Avenue

Singapore 669569

Fax: +65 6760 1066 www.dascom.com

421 W. Main Street

www.dascom.com All rights reserved

Printed in China

Waynesboro, VA 22980

Phone: +1 (877) 434 13 77

© June 2010 DASCOM Europe GmbH

Phone: +65 6760 8833

SINGAPORE

AMERICAS

Basingstoke, Hampshire

Phone: +44 (0) 1256 481481

#08-22, Lam Soon Industrial Building

**DASCOM** Americas Corporation

Fax: +44 (0) 1256 481400

DASCOM GB Ltd

Fax: +49 (0) 731 2075 100

GERMANY

Heuwea 3

D-89079 Ulm

Deutschland

Benutzerhandbuch und zusätzliche Informationen auch von den unten

b. Flüssigkeiten, Aerosol-Chemikalien oder andere Chemikalien in das Produkt gegossen wurden.

с. Das Produkt kegen, wasser oder ubermalsiger Feuchtigkeit ausgesetzt wurde.

a. Netzstromkabel oder -stecker beschädigt oder ausgefranst sind.

fernzuhalten. Wenn die Plastiktüte über den Kopf eines Kindes gezogen wird, kann sie zur Erstickung führen.

16. Die Plastikverpackungstüte sollte weggeworten oder sicher aufbewahrt werden. Die Plastiktüte ist von Kindern

Störungen führen. Verwenden Sie bei der Bedienung keine scharfkantigen Gegenstände, wie z. B. Kugelschreiber. 20. Verwenden Sie das Bedienfeld ordnungsgemäß. Eine unvorsichtige, grobe Behandlung kann zu Fehlern oder

25. Wir haften nicht für Probleme, die sich aus der Verwendung optionaler Produkte und Verbrauchsmaterialien

24. Wir haften nicht für Schäden, die sich aus der Verwendung der hierin enthaltenen Informationen ergeben,

18. Achten Sie auf die Ecken der Abdeckung, wenn sie geöffnet ist. Sie können Verletzungen verursachen.

nur teilweise geöffnet wird, kann sie zuschlagen und möglicherweise Verletzungen verursachen.

könnte Sie gefährlichen stromführenden Punkten oder anderen Risiken aussetzen. Verweisen Sie alle наларисп резсплерел. Das Ottnen oder Entrernen von Abdeckungen, die mir "инспт епtrernen. markiert sind, 13. Versuchen Sie nicht, das Produkt zu warten oder auseinanderzunehmen, außer wie an anderer Stelle in diesem

- keine Flüssigkeiten irgendwelcher Art auf dem Produkt.
- oder Komponenten kurzschließen und dadurch zu Brandgefahr oder Stromschlag tuhren konnten. Verschutten Sie
- 12. Führen Sie nie irgendwelche Objekte durch die Gehäuseschlitze, da sie gefährliche, stromführende Punkte berühren überschreitet.
- Produkte bei einer 220/240-Volt-Steckdose 7,5 Ampere und bei einer 120-Volt-Steckdose 15 Ampere nicht überschreitet. Stellen Sie auch sicher, dass die Gesamtamperezahl aller an die Wandsteckdose angeschlossenen an das Verlängerungskabel angeschlossenen Produkte die Amperezahl des Verlängerungskabels nicht

- 11. Wenn tür dieses Produkt ein Verlängerungskabel verwendet wird, stellen Sie sicher, dass die Gesamtamperezahl der Produkt nicht an einem Ort, an dem jemand über das Kabel laufen könnte. Ziehen Sie nicht am Stromkabel oder an
- den Datenkabeln, und halten Sie die Kabel nicht gespannt. 10. Verhindern Sie, dass irgendwelche Gegenstände auf dem Stromkabel zu liegen kommen, und platzieren Sie das
- Sicherheitstunktion des geerdeten Netzsteckers.
- können, lassen Sie die veraltetete Steckdose durch einen Elektriker ersetzen. Umgehen Sie nicht die
- eine geerdete Netzsteckdose. Das ist eine Sicherheitstunktion. Wenn Sie den Stecker nicht in die Steckdose stecken
- 9. Dieses Produkt ist mit einem normgerechten, geerdeten Netzstecker ausgerüstet. Dieser Netzstecker passt nur in Händler oder Ihr örtliches Stromversorgungsunternehmen.
- Wenn Sie sich in Bezug auf den Typ der verfügbaren Stromversorgung nicht sicher sind, wenden Sie sich an Ihren 8. Dieses Produkt sollte an den auf dem Markierungsschild angegebenen Stromquellentyp angeschlossen werden. verwendet werden, wenn für ordnungsgemäße Belüftung gesorgt wird. Heizkorpern oder Warmequellen aufgestellt werden. Dieses Produkt dart nur in einer eingebauten Installation
- ein Bett, Sofa, eine Decke oder ähnliche Oberfläche gestellt wird. Dieses Produkt darf nicht auf oder in der Nähe von Öffnungen nicht blockieren oder abdecken. Diese Öffnungen dürfen nicht blockiert werden, indem das Produkt auf
- V. ZULGEWARTIEISTUNG des Zuverlassigen Betriebs des Produkts und Zum Schutz vor Ubernitzen dutten Sie diese 6. Die Schlitze und Öffnungen am Gehäuse sowie auf der Rück- oder Unterseite dienen der Belüftung.
- schweren Produktschäden und Verletzungen von sich in der Nähe befindlichen Personen führen kann.
- 5. Stellen Sie dieses Produkt nicht auf instabile Wagen, Gestelle oder Tische. Das Produkt kann herunterfallen, was zu
- eintreten können, wie z. B. in Laboren oder an Orten, an denen viel Öl, Staub, Salz oder Eisenpartikel anzutreffen
- 4. Verwenden Sie dieses Produkt nicht in der Nähe von Wasser oder an Orten, an denen chemische Reaktionen

3. Ziehen Sie den Netzstromstecker vor der Reinigung des Produkts aus der Wandsteckdose. Verwenden Sie keine

des Druckers zu gewahrleisten. Eine Nichteinhaltung dieser Vorsichtsmalsnahmen kann zu Personen- oder Sachschaden

Bitte lesen Sie die folgenden wichtigen Betriebs- und Sicherheitsanweisungen sorgfältig durch, um den sicheren Betrieb

2. Befolgen Sie alle am Produkt markierten Warnhinweise und Anleitungen.

oder in extremen Fällen zu schweren oder tödlichen Verletzungen führen.

Tally

DASCOM

0

7010R

1. Lesen Sie alle diese Anweisungen, und bewahren Sie sie zur zukünftigen Bezugnahme auf.

- stattdessen ein feuchtes Tuch zur Reinigung, nachdem Sie den Drucker von der Netzstromversorgung abgetrennt
- Flussig- oder Aerosolreiniger, Verdunner, Frichlorethen, Benzin, Keton oder ahnliche Chemikalien. Verwenden Sie

- f. Das Produkt eine deutliche Leistungsänderung zeigt, die auf die Notwendigkeit von Wartungsarbeiten hinweist. e. Das Produkt fallen gelassen oder angestoßen wurde, oder das Gehäuse beschädigt wurde. Produkts häufig umfangreiche Arbeiten durch qualifizierte Techniker erforderlich sind. bedieneiemente zu beschadigungen tunten kann, und zur wiedernersteilung des normalen betriebszustands des

Kurzanleitung

mitgelieferten CD-ROM.

7010Thermodrucker

0

7010

7010-300

In dieser Kurzanleitung wird die grundlegende Bedienung des Druckers beschrieben.

Eine ausführlichere Bedienungsanleitung finden Sie in dem Benutzerhandbuch auf der

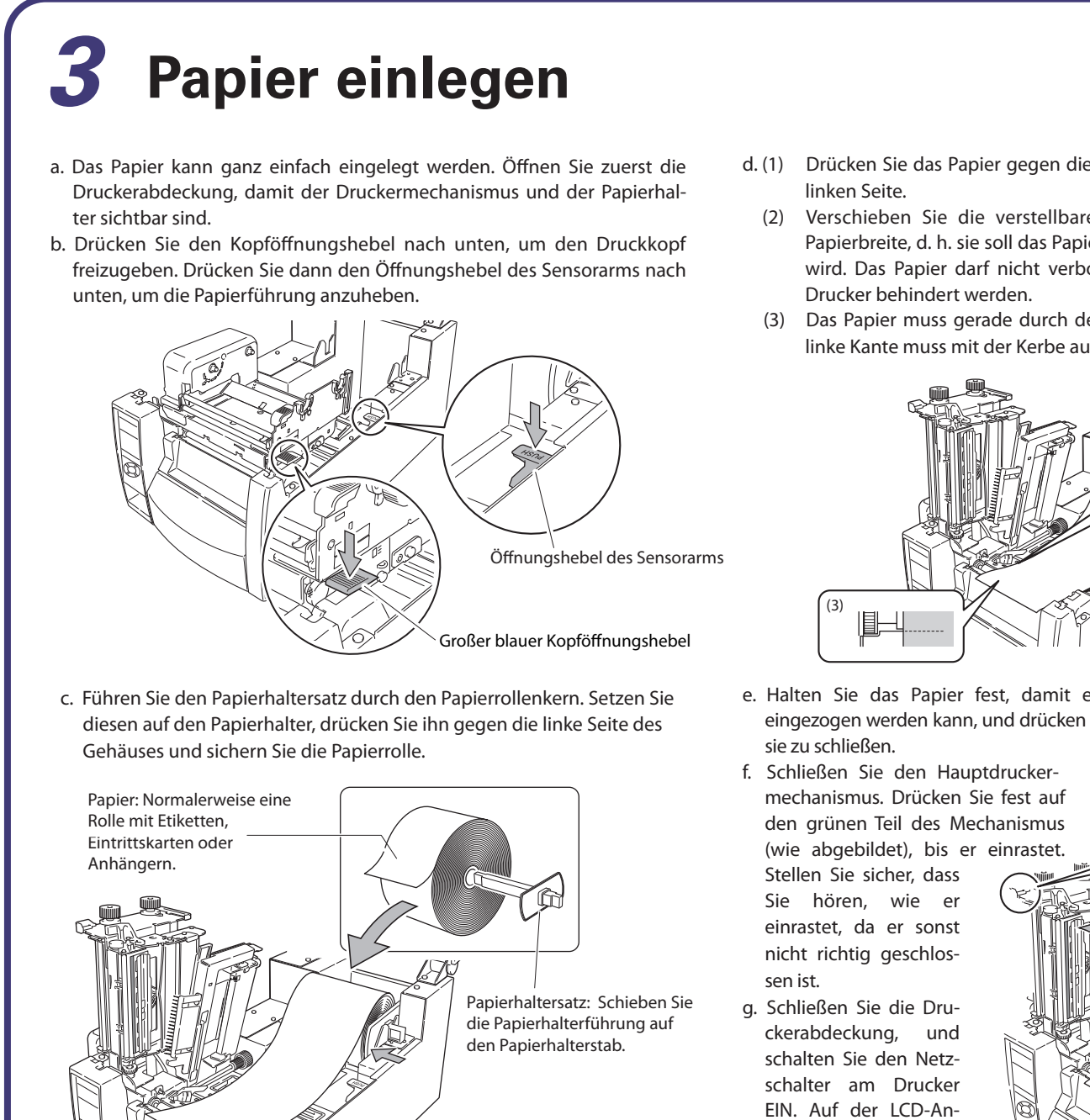

#### d. (1) Drücken Sie das Papier gegen die feststehende Papierführung auf der (2) Verschieben Sie die verstellbare Papierführung entsprechend der

- Papierbreite, d. h. sie soll das Papier berühren, damit es gerade geführt wird. Das Papier darf nicht verbogen oder auf dem Weg durch den
- (3) Das Papier muss gerade durch den Drucker geführt werden, d. h. die linke Kante muss mit der Kerbe auf der Abrissschiene ausgerichtet sein.

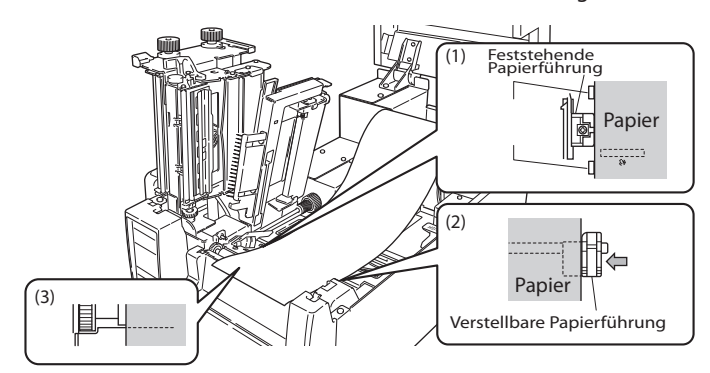

e. Halten Sie das Papier fest, damit es sich nicht bewegen oder schief eingezogen werden kann, und drücken Sie die Papierführung nach unten, um

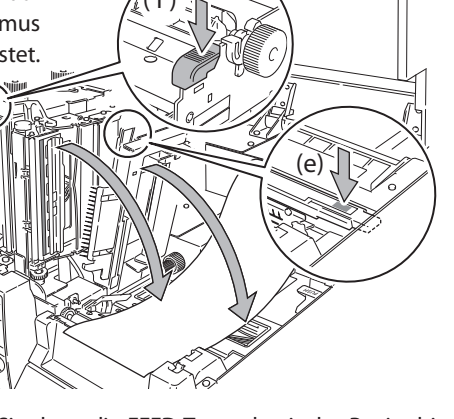

steht "On Line Ready". Drücken Sie dann die FEED-Taste, damit das Papier bis zur nächsten Etikettenposition vorgeschoben und dann angehalten wird.

## **Thermotransfer-Farbband einlegen**

- a. Öffnen Sie die obere Abdeckung und drücken Sie den Kopföffnungshebel nach unten, um den Mechanismus freizugeben. Öffnen Sie nicht den Papierhalterstab, da er das Papier in der richtigen Position hält.
- b. Befestigen Sie die neue Farbbandrolle und den leeren Papierkern (Röhre) auf ieweils einem Farbbandhalter. Führen Sie die Farbbandhalter vollständig in die Farbbandrolle bzw. den Papierkern ein.
- Farbbandhalter Neues Farbband
- c. Setzen Sie den Halter mit dem neuen Farbband in den hinteren Farbbandantrieb. Die Keilwellen am Farbbandantriebsmechanismus greifen in das Ende des Farbbandhalters ein.

d. Ziehen Sie das Farbband am unteren Teil des Druckkopfs vorbei zur Farbbandaufwicklung durch. Ziehen Sie ein ungefähr 30 cm langes Stück des Farbbands durch.

e. Befestigen Sie den Anfang des durch den Drucker gezogenen Farbbands mit einem Klebestreifen an der Papierröhre. Wickeln Sie es entgegen dem Uhrzeigersinn auf den Farbbandbalter auf

zeige des Bedienfelds

- f. Legen Sie den Farbbandhalter, auf dem sich die Papierröhre befindet, in den Farbbandantrieb, und drehen Sie ihn dann in Pfeilrichtung, um das Farbband zu spannen.
- g. Schließen Sie den Hauptdruckermechanismus. Drücken Sie fest auf den grünen Teil des Mechanismus (wie in Abschnitt 3f abgebildet), bis er einrastet. Stellen Sie sicher, dass Sie hören, wie er einrastet, da er sonst nicht richtig geschlossen ist.
- n. Sollte das Farbband Falten werfen, drücken Sie die FEED-Taste, bis es knitterfrei läuft. Falls die Falten nicht verschwinden (was unwahrscheinlich ist), müssen Sie eventuell die Farbbandspannung verändern, was im Benutzerhandbuch auf der mitgelieferten CD beschrieben ist. Das ist normalerweise nur bei Spezialfarbbändern oder sehr schmalen Farbbändern erforderlich.

# 5

Die Durchführung eines Selbsttestdrucks ist eine einfache Methode, um die Konfiguration des Druckers zu überprüfen. Legen Sie das Papier wie an anderer Stelle beschrieben ein, und führen Sie dann wie folgt einen Drucker-Selbsttest durch.

Bei Etikettenmaterial Schalten Sie den Drucker ein, während Sie die FEED-Taste gedrückt halten. Wenn auf der LCD "Self Print Mode" und "Label Media" angezeigt wird, lassen Sie die FEED-Taste los.

Bei Endlospapier Schalten Sie den Drucker ein, während Sie die FEED-Taste gedrückt halten. Wenn auf der LCD zuerst "Self Print Mode" und "Label Media", und

dann "Self Print Mode" und "Cont. Media" angezeigt wird, lassen Sie die FEED-Taste los. Der Drucker erstellt den abgebildeten Konfigurationsdruck.

Andern der Konfiguration und die Tastenfunktionen an.

Tastenfunktionen

Sie können den oben beschriebenen Konfigurations-/Selbsttestdruck verwenden, um Druckereinstellungen zu ändern, wie z. B. die Papierbreite und Papierdicke (durch Druckkopf ausgeübter Druck).

#### Einstellung der Papierbreite

Das Beispiel oben rechts zeigt eine falsche Einstellung der "Papierbreite". Das Druckbild ist auf der rechten Seite nicht mehr richtig zu sehen. Um die Einstellung der Papierbreite zu ändern, drehen Sie den kleinen Einstellknopf auf der rechten Seite des Druckers, wie in der Abbildung gezeigt. Im Anzeigefenster (das evtl. vom Farbband verdeckt wird) ist die ungefähre Einstellung zu sehen. Der kleine Pfeil gibt die maximale Breite von 100 mm an.

### Einstellung der Papierdicke

Wärmeeinstellung verursacht werden. führt wird (evtl. durch das Farbband verdeckt). was für dünneres Papier, wie z. B. Thermopapierrollen, geeignet ist.

# Einstellungen für Nicht-Standard-Papier

- einstellbaren Sensor.
- Sie den Druckkopfmechanismus jedoch geöffnet. b. Bewegen Sie den einstellbaren Sensor durch Drehen des
- sition.

## Druckerkonfiguration

Machine Information

Um den Druckvorgang neu zu starten, drücken Sie nochmals die FEED-Taste. Zum Beenden des Vorgangs schalten Sie den Drucker aus.

Wenn die MENU-Taste gedrückt wird, während sich der Drucker im "On Line Ready"-Status befindet, schaltet der Drucker in den Menü-Setup-Modus. In diesem Modus kann die Druckerkonfiguration über das Bedienfeld geändert werden. Im Menü-Setup-Modus zeigt die LCD die aktuellen Menüeinstellungen

Im Menü-Setup-Modus verwandeln sich die vier Tasten in "Cursortasten", die eine Navigation im Menü ermöglichen. Orientieren Sie sich an den vier kleinen Pfeilen in der Mitte der Tastatur (anstatt an den Tastennamen).

:7010-S700 ...... ) :07/10/03 : OK : 0002.234km : 0002.234km : 1.50V : None Service Counter Sensor Monitor ein Menü aufrufen Current Menu Setting

Mit der ▲-Taste (Feed-Taste) können Sie im Menüsystem nach oben gehen oder einen höheren Wert wähler Mit der ▼-Taste (Menu-Taste) können Sie im Menüsystem nach unten gehen oder

einen niedrigeren Wert wählen. Mit der ▶-Taste (Stop-Taste) können Sie ein Element wählen oder speichern oder

Mit der ◀-Taste (Pause-Taste) können Sie das aktuelle Menüelement schließen (im Menü zurückgehen) und schließlich das Menüsystem verlassen.

Die Menüeinstellungen werden vorübergehend im Druckerspeicher gespeichert. Sie werden nur dann permanent im Drucker-Setup gespeichert, wenn Sie das Menüsystem verlassen und auf die Frage "Save Settings" (Einstellungen speichern) mit "Yes" (Ja) antworten.

#### Schneller Wechsel zwischen DT und TT

Die Druckmethode (Thermotransfer-/Thermodirektdruck) kann nicht nur im Menü-Setup-Modus, sondern auch über das Bedienfeld gewählt werden. Vorsicht:

Stellen Sie sicher, dass der Drucker nicht gerade druckt oder sich im Pause-Modus befindet. Sie können nur zwischen den Druckmethoden wechseln, wenn sich der Drucker im 'On Line Ready'-Modus befindet.

#### Einstellungsmethode

Halten Sie die MENU-Taste gedrückt. Jedes Mal, wenn die PAUSE-Taste gedrückt wird, wechselt der Drucker zwischen dem Thermotransfer- und Thermodirekt-

Wenn Thermotransferdruck gewählt wird, ist ein Signalton zu hören und auf der LCD wird kurz "Print Method, TT" angezeigt, bevor der Drucker wieder "Online" ist.

Wenn Thermodirektdruck gewählt wird, sind zwei Signaltöne zu hören und auf der LCD wird kurz "Print Method, DT" angezeigt, bevor der Drucker wieder "Online" ist. Hinweis

Wenn Sie nur die MENU-Taste und nicht gleichzeitig PAUSE drücken, wird der vollständige Menü-Setup-Modus aufgerufen.

#### 8 Windows<sup>®</sup>-Treiber

#### Installation der Druckertreiber

Wenn Sie die Treiber nicht mit dem Drucker erhalten haben, können Sie die neueste Version kostenlos von unserer Website herunterladen. Die Website-Adresse finden Sie auf der Rückseite dieser Kurzanleituna.

Bei den neuesten Versionen von Windows<sup>®</sup> erkennt der Computer oft automatisch, dass ein Drucker vorhanden ist. Es empfiehlt sich daher, die Treiber vor der Installation des Druckers von unserer Website herunterzuladen, damit die Dateien für die Installation bereitstehen. www.dascom.com

Während der Installation des Druckertreibers kann es sein, dass Sie aufgefordert werden, den gewünschten Drucker auszuwählen.

Klicken Sie auf "Datenträger" und geben Sie dann das Verzeichnis ein, in dem die Treiberdateien auf der CD-ROM gespeichert sind.

Ihr Händler ist Ihnen dabei behilflich, die korrekten, mit Ihrem Computersystem kompatiblen Treiber und Softwareprogramme zu finden, wenn Sie nicht Windows® verwenden.

Windows<sup>®</sup> ist ein Warenzeichen der Microsoft<sup>®</sup> Corporation.

### **6** Verwendung von schmalem oder dickem Papier

Das zweite Beispiel rechts zeigt eine falsche Einstellung der "Papierdicke". Das Druckbild erscheint hell, grau oder gefleckt. Dies kann auch durch eine falsche

Zur Einstellung der Papierdicke verwenden Sie einen Kreuzschlitzschraubenzieher, der in die Öffnung für die Dickeneinstellung oben am Mechanismus einge-

Durch Drehen der Schraube im Uhrzeigersinn wird der Anzeigewert gesenkt. Dies ist für dickeres Papier, wie z. B. Karten und Anhänger, geeignet. Durch Drehen der Schraube entgegen dem Uhrzeigersinn wird der Anzeigewert erhöht,

Die mittlere Linie ist die Werkseinstellung, die für normale Etiketten geeignet ist.

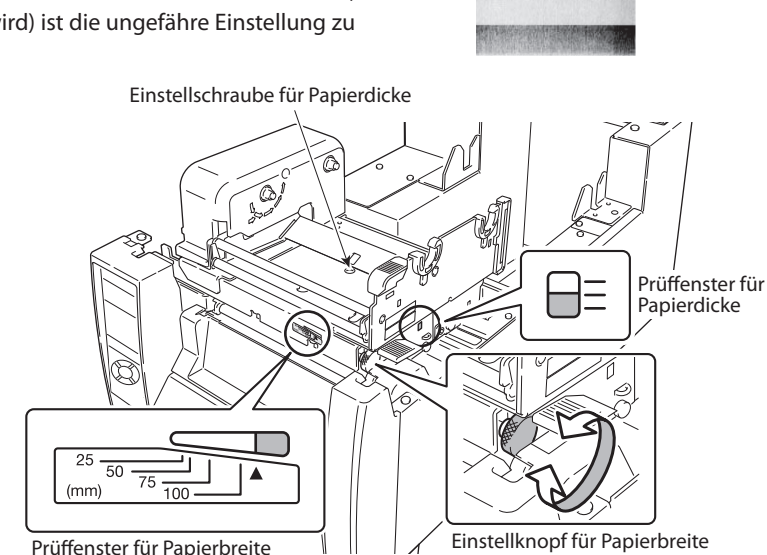

Bei Nicht-Standard-Papiergrößen und -formen muss evtl. die Einstellung der Papiersensoren geändert werden. Der Drucker verfügt standardmäßig über einen

a. Legen Sie das Papier wie an anderer Stelle beschrieben in den Drucker ein. Achten Sie darauf, dass der Papierführungsarm nach unten bewegt wird und einrastet. Lassen

Einstellknopfs in die gewünschte Position. Verwenden Sie die durch das Einstellfenster sichtbare gelbe Markierung zur Einstellung des Sensors auf die gewünschte Papierpo-

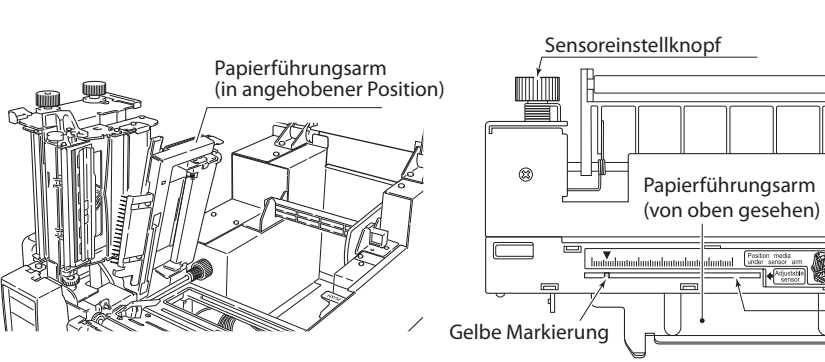

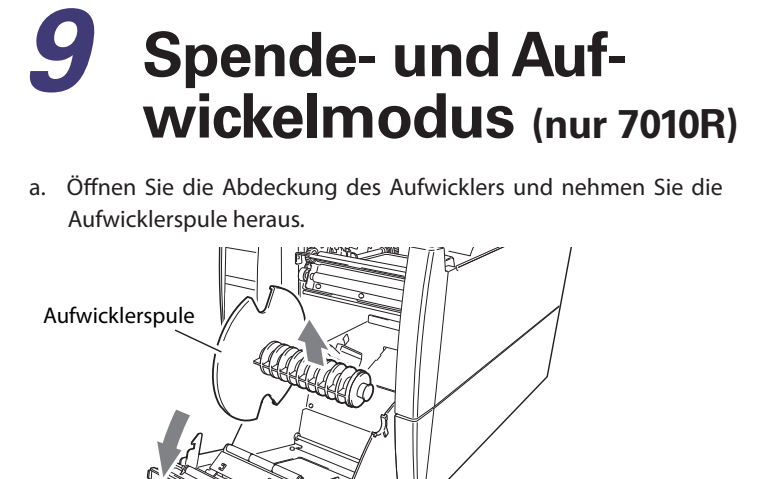

b. Ziehen Sie ein ungefähr 40 cm langes Stück Material aus dem Druckkopf.

c. Ziehen Sie von dem 40 cm langen Stück Material alle Etiketten ab, damit die Trägerfolie mit der Spenderrolle beim Schließen der vorderen Abdeckung in Kontakt ist.

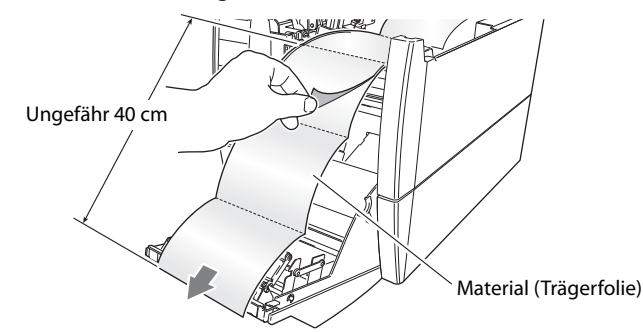

d. Führen Sie das Ende der Trägerfolie in den Schlitz in der Aufwicklerspule ein und wickeln Sie sie zwei oder drei Mal um die Spule, damit sie Halt hat. Setzen Sie die Aufwicklerspule dann wieder in den Drucker ein.

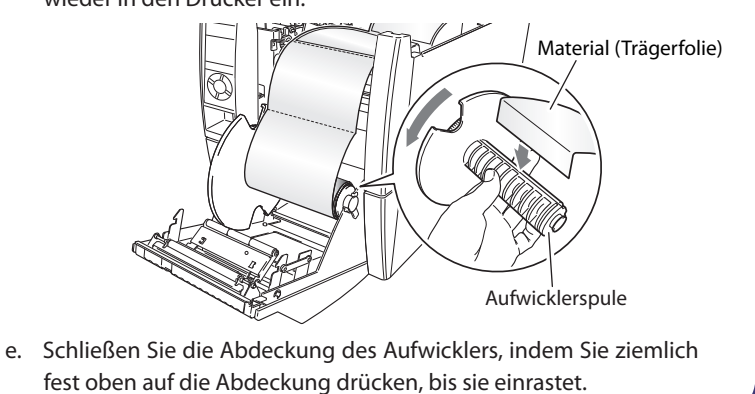